#### **Important Instructions for Filling Online Examination Form & Fee for Students:**

- The Examination Application Form of Kurukshetra University has been made completely online for the 1<sup>st</sup> and 3<sup>rd</sup> semester Regular (Fresh/Reappear) Students and Ex-Students of UG and PG Examinations for Nov./Dec. 2018. However, the Ex-Students may also apply through offline/manual mode as practiced earlier for the session Nov./Dec. 2018.
- 2. The students shall have to fill their forms online and also upload the photographs, signature and thumb impression on the University Examination Portal.
- 3. Before filling form, please read carefully about eligibility criteria, examinations schedule and fee details available on the University Website (http://www.kuk.ac.in).
- 4. Steps for filling examination form for regular(fresh/reappear) students:
  - i) Registration.
  - ii) Login.
  - iii) Fill Personal Details.
  - iv) Fill Examination Details.
  - v) Go to Application Status to Preview and Submit.
  - vi) Take printout by clicking on Preview/ Download PDF button at top right corner.
  - vii) Submit the hard copy to the concerned College/Department/Institute.
- 5. The students shall have to do one time registration (in first semester/year) on the university's online examination portal in order to apply for online submission examination form and fee by using <u>UNIQUE</u> mobile number and email ID.
- 6. No two students shall register on same mobile number.
- 7. The students shall have to fill separate examination form for every semester/year of same class with same login ID and password.
- 8. The students are advised to retain the same email ID and mobile number throughout the course as all important correspondence shall be done using the same email ID and mobile number. If a student forgets his/her email ID and password; then follow these steps to recover the same: Go to the Student Login > Click on Forgot User ID / Password. The email Id and password will be sent to his/her registered mobile number.
- 9. Details of examination fees for all the courses are available at Fee Details link at university's website (http://www.kuk.ac.in).

- 10. The fees for the Regular (Fresh/Reappear) Students shall be paid through their concerned College/Institute. However, the Ex-Students will pay their own fee through online mode while filling the online examination form by using following methods:
  - a) Credit Card.
  - b) Debit Card.
  - c) Net Banking.
- 11. After final submission of the Examination Form, the Regular (Fresh/Reappear) Students shall take print out of the form and submit to the concerned Department/College/Institute. However, the Ex-Students will submit the print out of the form along with requisite supporting documents directly to the examination enquiry counter of the university failing which their online form will not be considered by the University.
- 12. Details of Examination Fees for all the courses is available at Fee Details Detailed Schedule along with Dates and Fee is as under:
  - 1.) 20/08/2018-13/09/2018 (without late fees).
  - 2.) 16/09/2018-30/09/2018 (with late fees of Rs. 500).
  - 3.) 01/10/2018-15/10/2018(with late fees of Rs. 1000).
- 13. For any changes after final submission of examination form:
  - 1.) Ex-Students may contact Examination Enquiry, Examination Branch, KUK or e-mail at <u>onlineforms@kuk.ac.in</u>.
  - 2.) Regular Students may contact their concerned Department/Institutes/College.
- 14. The students shall carefully select the subjects while filling the examination subject details in the online examination form. A subject change fee of Rs. 100 per subject will be charged in order to correct the wrongly opted subjects.

#### **Getting Started:**

- 1. Open the Web browser (Internet Explorer, Chrome, Firefox etc.).
- 2. Visit the University Website (kuk.ac.in) and click on the link "Online Exam Forms"

| at longs                  |                       |           |       |          |            |           |                    |         |         | f          | 💟 Home   C      | ontact Us   |
|---------------------------|-----------------------|-----------|-------|----------|------------|-----------|--------------------|---------|---------|------------|-----------------|-------------|
|                           | KURUKS                | HETRA     | UNI   | /ERSI    | Y.         |           |                    |         |         | SEARCH:    | 🔘 kuk.ac.       | in 🔘 Web    |
|                           | KURUKSHETRA, I        | INDIA     |       |          |            |           |                    |         | 12 m    | Search pov | vered by Google | GO          |
|                           |                       |           |       | 76087    | 7(4)       |           | 1.000.000          | 2014    |         |            |                 |             |
| About Us                  | Administration        | Faculties | RTI   | Library  | Facilities | Syllabi   | Ordinances         | Links   | Onlin   | e Payment  | Online Exam     | Forms       |
|                           |                       |           |       |          |            |           |                    |         |         |            | Click here      |             |
| 0                         | iek Lieke             |           |       |          |            |           |                    |         |         |            |                 |             |
| Uu 🤍                      |                       |           | WE    | LCON     | <b>NE</b>  |           |                    |         |         |            |                 |             |
| Centralized<br>2017-18    | online Admission      |           | KUR   | UKSH     | ETRA U     | NIVER     | SITY               |         |         |            |                 | Adobe Flash |
|                           |                       | a 📗       | KUR   | UKSH     | etra, I    | NDIA      |                    |         |         |            | ala.            |             |
|                           |                       |           |       |          |            |           |                    |         |         |            |                 |             |
|                           |                       |           |       |          |            |           |                    |         |         | -          | _               |             |
| Contraction of the second |                       |           | 11111 |          | -          |           |                    |         |         | f          | Mome C          | ontact Us   |
|                           | ) KURUKE              | HETRA     | UNI   | VERSI    | ſY         |           |                    |         |         | SEARCH:    | kuk.ac.         | in 🔘 Web    |
|                           | KUKUKSHEIKA,          |           |       | solo -   |            |           |                    |         | 20      |            |                 |             |
|                           |                       |           |       |          |            |           |                    |         |         |            |                 | _           |
| About Us                  | Administration        | Faculties | RTI   | Library  | Facilities | Syllabi   | Ordinances         | Links   | Onlir   | ne Payment | Online Exam     | Forms       |
| Online Exam Fo            | rms >>                |           |       |          |            |           |                    |         |         |            |                 |             |
| Online Exami              | nation Form Submissio | DN        |       |          |            |           |                    |         |         |            |                 |             |
|                           |                       |           |       |          |            |           |                    |         |         |            |                 |             |
|                           |                       |           |       | > Online | Exam Fo    | orms      |                    |         |         |            |                 |             |
|                           |                       |           |       |          |            |           |                    |         |         |            |                 |             |
|                           |                       |           |       |          |            |           | 1                  | -       |         |            |                 |             |
|                           |                       |           |       |          |            |           |                    |         | 1       |            |                 |             |
|                           |                       |           |       |          |            |           |                    | म्भ     |         |            |                 |             |
|                           |                       |           |       |          | Click her  | re 🖘      |                    |         |         |            |                 |             |
|                           |                       |           |       |          |            |           |                    | =µ      |         |            |                 |             |
|                           |                       |           |       |          |            |           |                    |         |         |            |                 |             |
|                           |                       |           |       |          |            |           |                    |         | - /     |            |                 |             |
|                           |                       |           |       |          |            | Click abo | ve go to Online Ex | am Form | Submiss | ion Portal |                 |             |

- 3. The students will get connected to the Online Examination Portal containing following tabs:
  - i) **Home**: Instruction for students.
  - ii) **Student Login**: Login facility for registered student.
  - iii) **Exam Registration**: For registration of new student.
  - iv) Colleges Instruction: Instruction for Departments/Colleges/Institutes.

- v) Univ./College Login: Login facility for already registered Departments/Colleges/Institutes.
- vi) **FAQ**: Frequently Asked Questions.
- vii) **Contact us**: For any query.

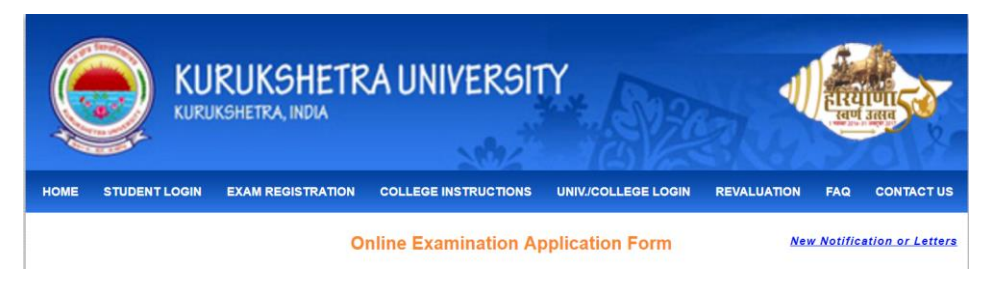

## Flowchart for Online Examination Form:

 Flowchart for Regular (Fresh/Reappear) Students: Following flowchart defines the steps involved in filling of examination application forms for Regular (Fresh/Reappear) Students.

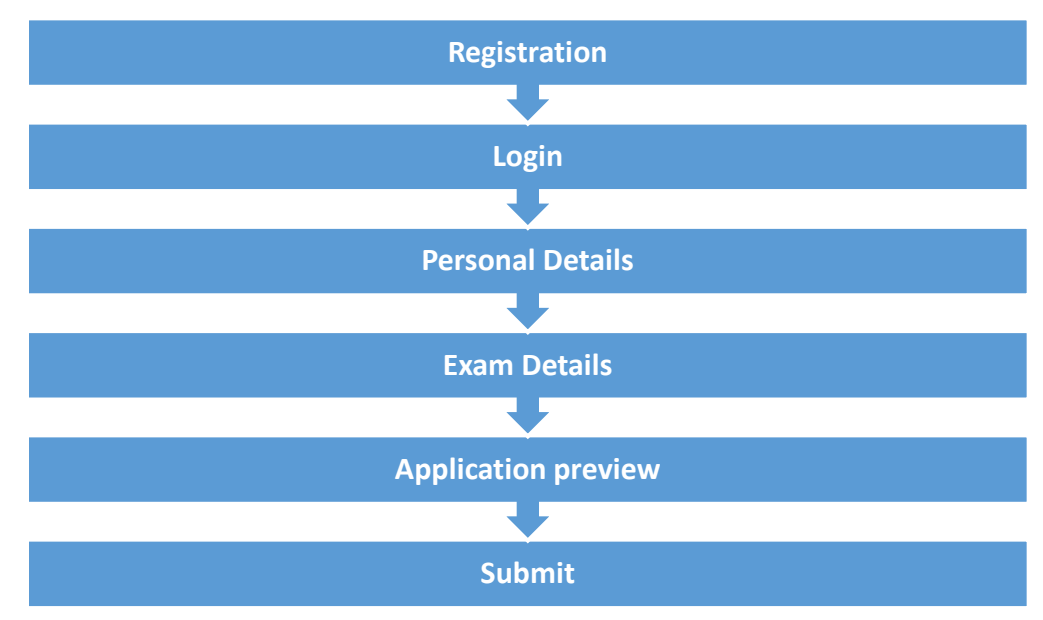

### **Detailed Steps for Filling Online Examination Form for Regular (Fresh) Students:**

### **STEP-1: Register Yourself**

The first step to fill up the Online Examination Form is the registration of the students. For this, please click on the button '**Exam Registration**'. A 'Student Registration Form' will be displayed. Fill up the registration form as given below:

| Student Registration                  |          |                                                                        |
|---------------------------------------|----------|------------------------------------------------------------------------|
| * All fields are mandatory.           |          |                                                                        |
| Note : Student's Name, Father's Name, | Mothe    | er's Name and Date of Birth should be as per Matriculation Certificate |
| Student's Name * :                    | ANIL     | KUMAR                                                                  |
| Father's Name * :                     | Shri     | VEER SINGH                                                             |
| Mother's Name* :                      | Smt      | REKHA DEVI                                                             |
| Date Of Birth * :                     | 01/01    | /1998                                                                  |
| Gender * :                            | MAL      | E ·                                                                    |
| Mobile (10 Digit) * :                 | +91      | 9099999909                                                             |
| e-mail ID * :                         | -        | example@gmail.com                                                      |
| Select Question * :                   | Wha      | at is your nick name?                                                  |
| Answer* :                             | ANIL     |                                                                        |
| <b>2</b> 1                            | agree to | o accept all Terms & Conditions Read                                   |
|                                       | Re       | egister Cancel                                                         |

i) Once you have filled the particulars in the form, click on the 'Register' button after enabling the checkbox "I agree to accept all Terms and Conditions". (Note: Kindly check the entries carefully as the same shall be used for DMC/Degree and other academic purposes. The students shall not be able to change their particulars after registration.)

A message informing about the successful registration is displayed on the screen as shown below.

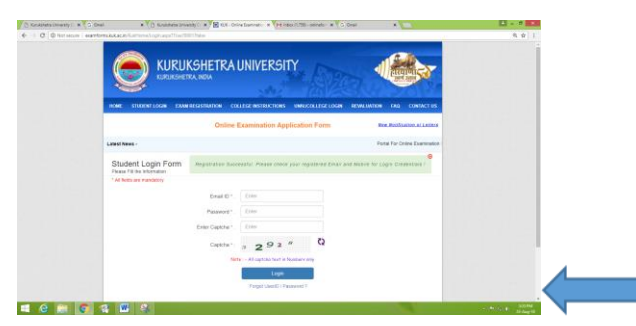

- User Name along with the Password shall be generated after successful registration (Note: The username for the registered student shall be his/her email id and the password shall be sent on the same email id & registered mobile number used at the time of registration).
- iii) The system generated password can also be changed (as shown below) by clicking on the link "Change Password" after making login into the account. Login can be made by following steps: Click on Student Login-> Enter your credentials-> change password.

| <form><form><form><form><form><form></form></form></form></form></form></form>                                                                                                    |                                                                                                    | Categor Parameter                                                                                                    |
|----------------------------------------------------------------------------------------------------|----------------------------------------------------------------------------------------------------|----------------------------------------------------------------------------------------------------|
| <form><form><form></form></form></form>                                                                                                    |                                                                                                    | Change Passand                                                                                                    |
|                                                                                                    | Suder's Personal Details   Suder's Personal Details   Suder's Personal Details   Damp Personal   Branchiston Ottails   Branchiston Ottails <                                                                                                    | radent Type I Willie<br>Change Passeng                                                                                                    |
|                                                                                                    | Suder's Personal Details<br>Lamination Datails<br>Darge Passanord<br>Seg Od                                                                                                    | Change Passand                                                                                                    |
|                                                                                                    | Examination Ontrails       Application Status         Application Status       New Parsancel         Sign Out       New Parsancel         Sign Out       New Parsancel         With Weith Neuronal Control Control                                                                                                    | Charge Passeort                                                                                                    |
|                                                                                                    |                                                                                                    | Change Passand                                                                                                    |
|                                                                                                    |                                                                                                    |                                                                                                    |
|                                                                                                    | Selective<br>Selective<br>Selective | Change Passend                                                                                                    |
|                                                                                                    |                                                                                                    |                                                                                                    |
| <complex-block></complex-block>                                                                                                    |                                                                                                    |                                                                                                    |
| <complex-block></complex-block>                                                                                                    |                                                                                                    |                                                                                                    |
|                                                                                                    |                                                                                                    |                                                                                                    |
| <complex-block></complex-block>                                                                                                    |                                                                                                    |                                                                                                    |
| <complex-block></complex-block>                                                                                                    |                                                                                                    |                                                                                                    |
| <complex-block></complex-block>                                                                                                    |                                                                                                    |                                                                                                    |
| <complex-block></complex-block>                                                                                                    |                                                                                                    |                                                                                                    |
|                                                                                                    |                                                                                                    |                                                                                                    |
|                                                                                                    | Calence Constraints of the Constraint of the Constraint of the Con                                                                                                    |                                                                                                    |
| <image/>                                                                                                    | Attention (* * * * * * * * * * * * * * * * * * *                                                                                                     |                                                                                                    |
|                                                                                                    | Control Control Advanced Control Control Contro Control Control Control Control Control Control Control Control C                                                                                                    |                                                                                                    |
| EXERCISE DEFINITION         Exercise de ave         State de ave         State de ave                                                                                                    | EVERY Even of the second second                                                                                                    |                                                                                                    |
|                                                                                                    |                                                                                                    |                                                                                                    |
| Student Para Mark     Student Para Mark       Student Para Mark     Student Para Mark       Student Para Mark |                                                                                                    | CONTRACTOR DATA AND ADDRESS OF TAXABLE PARTY OF TAXABLE PARTY OF TAXABLE P |
| Endord Rever, Marcu     Statistics     Nor. W. 14.144.24.24.21     Locard Typer Housing       Statistics     Charge Personnel     Statistics     Statistics       Sign Photomole     Sign Photomole     Statistics     Statistics                                                                                                    | Student Feen Menu         Enclose Study         Factory 1 (LLSL3)(LL2) [ Supervis ( LLSL3)(LL2) ] Supervis ( LLSL3)(LL2) [ Supervis ( LLSL3)(LL2) ] Supervis ( LLSL3)(LL2) [ Supervis ( LLSL3)(LL2) ] Supervis ( LLSL3)(LL2) [ Supervis ( LLSL3)(LL2) ] Supervis ( LLSL3)(LL2) [ Supervis ( LL2) ] Supervis ( LLSL3)(LL2) [ Supervis ( LL2) ] Supervis ( LL2) [ Supervis ( LL2) ] Supervis ( LL2) ] Supervis ( LL2) [ Supervis ( LL2) ] Supervis ( LL2) [ Supervis ( LL2) ] Supervis ( LL2) [ Supervis ( LL2) ] Supervis ( LL2) [ Supervis ( LL2) ] Supervis ( LL2) [ Supervis ( LL2) ] Supervis ( LL2) [ Supervis ( LL2) ] Supervis ( LL2) [ Supervis ( LL2) ] Supervis ( LL2) [ Supervis ( LL2) ] Supervis ( LL2) [ Supervis ( LL2) ] Supervis ( LL2) [ Supervis ( LL2) ] Supervis ( LL2) [ Supervis ( LL2) ] Supervis ( LL2) [ Supervis ( LL2) ] Supervis ( LL2) [ Supervis ( LL2) ] Supervis ( LL2) ] Supervis ( LL2) [ Supervis ( LL2) ] Supervis ( LL2) [ Supervis ( LL2) ] Supervis ( LL2) [ Supervis ( LL2) ] Supervis ( LL2) [ Supervis ( LL2) ] Supervis ( LL2) [ Supervis ( LL2) ] Supervis ( LL2) [ Supervis ( LL2) ] Supervis ( LL2)                                                                                                    | The state of the state of the s |
| Studen's Personal Details<br>Application Status<br>Application Status<br>Sign Diz                                                                                                    | Student's Researd Examination Details Compared Status Application Status Charge Pressword Charge Pressword Compared Status                                                                                                    | tudent Type: Walling                                                                                                    |
| Laimination Marah<br>Agalaciton Marah<br>Orange Sensorid<br>Sign Out                                                                                                    | Examination Details<br>Application Status<br>Dange Password<br>Charge Password                                                                                                    |                                                                                                    |
| Application Status<br>Damps Reasonal<br>Sign Out<br>Change Reasonal<br>Change Reasonal<br>Change Reasonal<br>Change Reasonal<br>Change Reasonal                                                                                                    | Application Status Persevent Svetestylity Charger                                                                                                    |                                                                                                    |
| Change Parsword<br>Seg Out                                                                                                    | Change Password Close                                                                                                    |                                                                                                    |
| Sen Out                                                                                                    | CONC.                                                                                                    |                                                                                                    |
| Ching Proved                                                                                                    | Sign Out                                                                                                    |                                                                                                    |
| (Charge Pacines)                                                                                                    |                                                                                                    |                                                                                                    |
|                                                                                                    |                                                                                                    | Change Password                                                                                                    |
|                                                                                                    |                                                                                                    |                                                                                                    |
|                                                                                                    |                                                                                                    |                                                                                                    |
|                                                                                                    |                                                                                                    |                                                                                                    |
|                                                                                                    |                                                                                                    |                                                                                                    |
|                                                                                                    |                                                                                                    |                                                                                                    |
|                                                                                                    |                                                                                                    |                                                                                                    |

### **STEP-2:** Login (Registered Students):

Click on 'Student Login' button given in the Online Examination Portal:

- a) Enter your User Name (email id) and Password (i.e. received on your email id and registered mobile number at the time of registration).
- b) Enter the Captcha.
- c) Click on 'Login' button as displayed in the Login form.
- d) In case, a student forgets his/her User ID and Password, the same can be recovered through 'Forgot User ID/Password'.

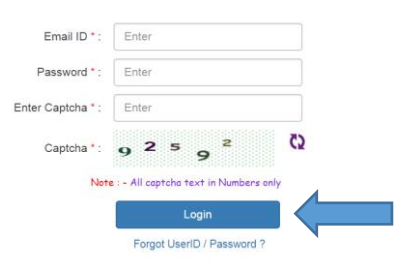

STEP-3: Students will enter in his/her Login account.

Here, the students will provide the requisite information related to the personal and examination details.

 Fill Personal Details: Student's Personal Details like correspondence address, permanent address, marital status, category etc. shall be filled. Then photograph, signature and thumb impression in .JPG format having size below 10 KB and 100 x 100 Pixels shall be uploaded. Once the details are entered, click 'Save Personal Details' button and then enter the 'Examination Details'.

| Student Profile           | Ajay Singh                   | Your IF: 85.159.23               | 4.74   Dipkels:28/2 | Min Student Type : Regula                                                                                                    |
|---------------------------|------------------------------|----------------------------------|---------------------|----------------------------------------------------------------------------------------------------|
| tudent's Personal Details | STUDENT PERSONAL DETAILS     |                                  |                     |                                                                                                    |
| Console salan Pressile    | 1. STUDENT'S FULL NAME *     | (As Per Metropation Certificate) | 2. FATHER'S NAM     | E.                                                                                                    |
| Daminación Desais         | AJAY SINOH                   |                                  | SHRU VISHVPAU       | SINGH                                                                                                    |
| Application Status        | A LOOK OF ALL AND A          |                                  |                     |                                                                                                    |
|                           | 2 MUTHER S NAME              |                                  | CURRENT ST          | OPE MALE                                                                                                    |
| Change Password           | SMT and the route            |                                  | SHIU/SMT = C        | ODE HARME                                                                                                    |
| Sien Out                  | 5 DATE OF BIRTH*             | 6 GENDER*                        |                     | 7. MARITAL STATUS *                                                                                                    |
|                           | 28-AUO-1990                  | MALE                             | •                   | SNOLE .                                                                                                    |
|                           | 8. E-MAIL ID *               | 9. CATEGORY *                    |                     | 10. RESIDENCE AREA TYPE *                                                                                                    |
|                           | VISHVPAL@GMAIL.COM           | GENERAL                          |                     | RURAL .                                                                                                    |
|                           | 11 MOBILE NO "               | 12 AADHAAR NO                    |                     |                                                                                                    |
|                           | +91 9959000949               |                                  |                     |                                                                                                    |
|                           |                              |                                  |                     |                                                                                                    |
|                           | CORRESPONDENCE ADDRESS       |                                  |                     |                                                                                                    |
|                           | 13 FULL ADDRESS              |                                  |                     | 14 STATE *                                                                                                    |
|                           | H.M. 770, VILLAGE DATASA     |                                  |                     | HARYANA .                                                                                                    |
|                           |                              |                                  |                     |                                                                                                    |
|                           | 15. DISTRICT *               | 16. CITY/TEHSIL                  | 17. PIN CODE "      | 18. MOBILE NO                                                                                                    |
|                           | PANCHKULA                    | BARWALA                          | 132281              | +91 MOBILE NO                                                                                                    |
|                           | E PER                        | RMANENT ADORESS IS SAM           | E AS CORRESPONDE    | NCE ADDRESS                                                                                                    |
|                           | 19 FULL ADDRESS *            |                                  |                     |                                                                                                    |
|                           | H.NO. 778, VILLAGE BASNA     | LA.                              |                     | 20. STATE                                                                                                    |
|                           |                              |                                  |                     | Pastana ·                                                                                                    |
|                           | 21 DISTRICT                  | 22 CITY/TEHSIL                   | 23. PIN CODE *      | 24 MOBILE NO                                                                                                    |
|                           | PANCHRULA                    | BARMALA                          | 132281              | +91 MOBLE NO                                                                                                    |
|                           |                              |                                  |                     |                                                                                                    |
|                           | NOTO SOLATURE AND THOMS      | The surface state of the         |                     | 17 THURSD & LINE . \$50 x 100 11                                                                                                    |
|                           | 73. PHOTO ( WH : 100 X 100 ) | re-scherona ( we                 | 1 199 8 199 ]       | 51, mones ( west 100 x 100 ).                                                                                                    |
|                           | En al                        |                                  | - )                 | 100                                                                                                    |
|                           |                              | Mam                              | were                | and the second second s |

2. <u>Fill Examination Details:</u> The Examination Detail shall be filled as under:

| nt Exam Menu 🛛 🕘               | Sunita Singl                                                                     |                                                                                       |                                                               |                                                                         |                               |                                     | Studen                                          | t Type : W                     |                            |
|--------------------------------|----------------------------------------------------------------------------------|---------------------------------------------------------------------------------------|---------------------------------------------------------------|-------------------------------------------------------------------------|-------------------------------|-------------------------------------|-------------------------------------------------|--------------------------------|----------------------------|
| lent's Personal Details        | INATION DETAILS                                                                  |                                                                                       |                                                               |                                                                         |                               | TOTAL O                             | ENERATED FORM                                   | : 0                            |                            |
| 1.5                            | TATE TO WHICH                                                                    | YOU BELONG:                                                                           | 2. STUD                                                       | ENT TYPE:                                                               |                               | 3. COLLEC                           | E / DEPARTMENT                                  | NAME:                          |                            |
| mination Details Ha            | aryana                                                                           | *                                                                                     | REG                                                           | ULAR O PRIVATE                                                          | O DDE                         | Test col                            | ege-99999                                       |                                | ۳                          |
| lication Status 4. Ci          | APACITY FOR A                                                                    | PPEARING:                                                                             | 5. SESSION                                                    | :                                                                       |                               | 6. K.U. R                           | GISTRATION:                                     |                                |                            |
| nge Password                   | Select                                                                           | v                                                                                     | NOV-DE                                                        | C 2018                                                                  | *                             |                                     |                                                 |                                |                            |
| Out 7.0                        | OLLEGE ROLL P                                                                    | NO:                                                                                   | 8. EXAMINA                                                    | TION ROLL NO:                                                           |                               |                                     |                                                 |                                |                            |
| 23                             |                                                                                  |                                                                                       |                                                               |                                                                         |                               | ROLL NO. WILL                       | RE ALLOTTED BY THE                              | UNIVERSITY                     |                            |
| 9.0                            | ATEGORY                                                                          |                                                                                       | 10. ANNUAL                                                    | / SEMESTER:                                                             |                               | 11. CLAS                            | R.                                              |                                |                            |
| RE                             | EGULAR                                                                           | *                                                                                     | SEMEST                                                        | ER                                                                      | ۳                             | Bachel                              | or of Arts(B.A.)                                |                                | ۳                          |
| 12.5                           | semester / ye                                                                    | AR:                                                                                   | 13. EXAMIN                                                    | ATION TYPE:                                                             |                               | MAX NO                              | OF SUBJECTS:                                    |                                |                            |
| SE                             | EMESTER-03                                                                       | *                                                                                     | FULL PA                                                       | PERS                                                                    | *                             | 4                                   |                                                 |                                |                            |
| TOT                            | AL COMPULSO                                                                      | RY SUBJECTS:                                                                          | TOTAL ELE                                                     | CTIVE SUBJECTS:                                                         |                               | TOTAL FI                            | ED SUBJECTS:                                    |                                |                            |
| 1                              |                                                                                  |                                                                                       | 2                                                             |                                                                         |                               | 1                                   |                                                 |                                |                            |
| 14.5                           | UBJECT DETAIL                                                                    | s                                                                                     |                                                               |                                                                         |                               |                                     |                                                 |                                |                            |
| NO                             | TE :- Subject's                                                                  | offered (alongwiti                                                                    | h Subject Code                                                | of Papers)                                                              |                               |                                     |                                                 |                                |                            |
| SI                             | NII Code                                                                         | Subject Name                                                                          |                                                               |                                                                         |                               |                                     | Subject Ty                                      | pe Seli                        | ect -                      |
|                                | 1 HI23                                                                           | HINDI COMP.                                                                           |                                                               |                                                                         |                               |                                     | COMPULSO                                        | RY R                           |                            |
| 1                              | 2 SA23                                                                           | SANSKRIT COMP.                                                                        |                                                               |                                                                         |                               |                                     | COMPULSO                                        | RY E                           |                            |
| 1                              | 3 UR23                                                                           | URDU COMP.                                                                            |                                                               |                                                                         |                               |                                     | COMPULSO                                        | RY E                           | 1                          |
|                                | 4 PU23                                                                           | PUNJABI COMP.                                                                         |                                                               |                                                                         |                               |                                     | COMPULSO                                        | RY E                           | 1                          |
| 1                              | 5 PY23                                                                           | PSYCHOLOGY                                                                            |                                                               |                                                                         |                               |                                     | ELECTIVE                                        |                                | 5                          |
|                                | 6 RU23                                                                           | RURAL INDUSTRIA                                                                       | LISATION                                                      |                                                                         |                               |                                     | ELECTIVE                                        | 8                              | 5                          |
|                                | 7 YG23                                                                           | YOGA                                                                                  |                                                               |                                                                         |                               |                                     | ELECTIVE                                        |                                | 1                          |
| 1                              | 8 NS23                                                                           | NATIONAL SERVIC                                                                       | E SCHEME(NSS)                                                 |                                                                         |                               |                                     | ELECTIVE                                        |                                |                            |
| 16. B<br>37. LA<br>Pati<br>mas | lind or Deaf Or<br>IST QUALIFYING ED<br>Sovier of previous<br>2 11 up the column | r Persons with Disa<br>KAMINATION<br>Exemination(s) on the<br>s for each availed char | bilities(PWD) f                                               | rom writing with h                                                      | is/her han                    | ds 📄<br>nd proof be att             | iched. The Re-appe                              | Compartme                      | ent studient               |
|                                | ME OF EXAM                                                                       | TEAR/SESSION                                                                          | ROLL NO                                                       | UNIVERSITY/BOAD                                                         | D MAR                         | SOBIAINED                           | MAX, MARKS                                      | RESULT                         | _                          |
| 5.                             | A 2ND SEM                                                                        | JUNE 2017                                                                             | 1111111                                                       | KUK                                                                     | MAR                           | KS OBTAIN                           | MAX MARKS                                       | Result                         | Av v                       |
| UP<br>C                        | LOAD PREVIOU<br>hoose File IV                                                    | IS QUALIFICATION D<br>IG-201807A0004                                                  | IOCUMENTS IM                                                  | AGE FILE                                                                | MAG                           | PREVIEW                             |                                                 |                                |                            |
| (Car<br>that<br>heig           | didate who passe<br>the candidate can<br>he is not appearing                     | d their qualifying exam<br>appear in the examp ;<br>p in any other examp si           | s from any other U<br>provided that hels<br>multaneously from | Iniversity/Board will ha<br>he furnish an affidavit<br>any other Board) | ve to submit<br>with late fee | their Migretion<br>s of Rs. 4001- d | Dentificate upto 28 P<br>uly verified by the fi | ebruary of the<br>st Class Mac | yeer.After<br>Istrate that |
| Cox                            | wse Status<br>t Declared!                                                        | Application<br>Not Dec                                                                | status<br>lared!                                              |                                                                         |                               |                                     | Save A                                          | oplication                     |                            |

- a) Fill up all the requisite information related to the Examination Details in the form.
- b) Fill up course related information.

- c) Compulsory subjects will be auto populated after selection of course.
- d) Candidates will have to select the elective subjects.
- e) Fill up the details of last qualifying examination on the basis of which you are applying for the next examination.
- f) Once the Examination Details are entered, click 'Save Application' button.
- **3.** <u>**Preview and Submit:**</u> Go to **Application Status** and Click on **'Preview'** button to check your details carefully.

|                                                                                                    |                                |                                                                        |                                    |                                                                                                    |          |                                        |                                         |                 |          |                | Q & 1                           |
|----------------------------------------------------------------------------------------------------|--------------------------------|------------------------------------------------------------------------|------------------------------------|----------------------------------------------------------------------------------------------------|----------|----------------------------------------|-----------------------------------------|-----------------|----------|----------------|---------------------------------|
|                                                                                                    | JRUKSHE                        | TRAUNI                                                                 | VERSI                              | TY                                                                                                    |          |                                        | 1                                       |                 |          | 3              |                                 |
| Student Exam Menu                                                                                                    | 👩 Rish                         | Pal                                                                    | Your IP 1 14                       | 4,139.235.20                                                                                                    | Expire   | 1m : 25:54 N                           | din St                                  | udent Typ       | pe 1 Rep | gular          |                                 |
| Thudwall's Descared Date?                                                                                                    | MORE EXAM                      | 14                                                                     |                                    |                                                                                                    |          |                                        |                                         |                 |          |                |                                 |
| Student's Personal Detail                                                                                                    | S SELECT ON                    | ISS NAME                                                               | SEM/YEAR                           | SESSION                                                                                                    | CATEGORY | EXAM TYPE                              | ENTRY DATE                              | SUBMIT          | FEES 1   | PROCESS        |                                 |
| Examination Details                                                                                                    | 0 85                           | c. (Honours) Mathema                                                   | SEMESTER-3                         | NOV-DEC 2018                                                                                                    | REGULAR  | FULL PAPERS                            | 19-08-2018                              | M.              | N 1      | TEVIC          |                                 |
| Application status                                                                                                    | _                              |                                                                        |                                    |                                                                                                    |          |                                        |                                         |                 |          |                |                                 |
| Sign Out                                                                                                    |                                |                                                                        |                                    |                                                                                                    |          |                                        |                                         |                 |          |                |                                 |
| 1                                                                                                    |                                |                                                                        |                                    |                                                                                                    |          |                                        |                                         |                 |          |                |                                 |
|                                                                                                    |                                |                                                                        |                                    |                                                                                                    |          |                                        |                                         |                 |          |                |                                 |
|                                                                                                    |                                |                                                                        |                                    |                                                                                                    |          |                                        |                                         |                 |          |                |                                 |
|                                                                                                    |                                |                                                                        |                                    |                                                                                                    |          |                                        |                                         |                 |          |                |                                 |
|                                                                                                    |                                |                                                                        |                                    |                                                                                                    |          |                                        |                                         |                 |          |                |                                 |
|                                                                                                    |                                |                                                                        |                                    |                                                                                                    |          |                                        |                                         |                 |          |                |                                 |
|                                                                                                    |                                |                                                                        |                                    |                                                                                                    |          |                                        |                                         |                 |          |                |                                 |
|                                                                                                    |                                |                                                                        |                                    |                                                                                                    |          |                                        |                                         |                 |          |                |                                 |
|                                                                                                    | 9                              |                                                                        |                                    | the state of the state of the s |          |                                        | -                                       |                 |          |                | Address of the state            |
| 9 🖹 🗲 🛪 🖷                                                                                                    | 9                              |                                                                        |                                    | -                                                                                                    |          |                                        | 1000                                    |                 |          | - *            | N. A. Address                   |
| 2 🖹 🕻 🕄 🕊                                                                                                    | 2                              |                                                                        |                                    |                                                                                                    |          |                                        | 1000                                    |                 |          | . *            | Add mat<br>27 day 10            |
| 8 🛍 😋 🛠 🖷                                                                                                    | 5                              |                                                                        |                                    |                                                                                                    |          |                                        |                                         |                 |          | . <b>*</b>     | address<br>27 de grang ti       |
| 2 📾 😋 🛪 🖷                                                                                                    | 2                              |                                                                        |                                    |                                                                                                    |          |                                        |                                         |                 |          | 0 <b>*</b>     | Add Pink<br>27 di 27 dang 18    |
| Ə 💼 🕑 🕻 🕨<br>Sunita Singh                                                                                                    | Your                           | · IP:14.139.2                                                          | 135.203                            | Expire                                                                                                    | In : 23  | 1:37 Mir                               |                                         | Studer          | nt Ty    | ype : R        | i t diffi<br>Sidegiti<br>egular |
| e en c a C<br>Sunita Singh<br>Application Preview                                                                                                    | Your                           | · IP : 14.139.2                                                        | 235.203                            | Expire                                                                                                    | In : 23  | 1:37 Mir                               |                                         | Studer          | nt Ty    | ype : R        | egular                          |
| Sunita Singh<br>Application Preview                                                                                                    | Your                           | • IP : 14.139.2<br>Yeor / Semeste                                      | 135.203                            | Expire                                                                                                    | In : 23  | annuo                                  | 1 / Seme                                | Studer          | nt Ty    | o €<br>ype : R | egular                          |
| Sunita Singh<br>Application Preview<br>o class<br>chelor Of Arts(B.A.)                                                                                          | Your                           | P : 14.139.2<br>Year / Semester<br>SEMESTER                            | r<br>-03                           | Expire                                                                                                    | In : 23  | Annuo<br>SEN                           | I / Seme                                | Studer          | nt Ty    | ype : R        | egular                          |
| Sunita Singh<br>Application Preview<br>o class<br>chelor Of Arts(B.A.)<br>session                                                                               | Your                           | IP : 14.139.2<br>Year / Semeste<br>SEMESTER<br>Zxom Type               | r<br>-03                           | Expire                                                                                                    | In : 23  | Annuo<br>SEN<br>Exom (                 | I / Seme<br>IESTER<br>Cotegory          | Studer<br>rster | nt Ty    | ype : R        | egular                          |
| Sunita Singh<br>Application Preview<br>a class<br>chelor Of Arts(B.A.)<br>s session<br>w-Dec 2018                                                               | Your                           | Veor / Semeste<br>SEMESTER<br>Exom Type<br>FULL PAPER                  | 1 <b>35.203  </b><br>17<br>-03<br> | Expire                                                                                                    | In : 23  | Annuo<br>SEN<br>Exom (<br>REG          | I / Seme<br>IESTER<br>Gotegory<br>GULAR | Studer<br>rster | nt Ty    | /pe : R        | egular                          |
| Sunita Singh<br>Application Preview<br>or class<br>chelor Of Arts(B.A.)<br>or session<br>w-Dec 2018<br>tudent Details (Show/H                                   | Your                           | P : 14.139.7<br>Year / Semeste<br>SEMESTER<br>Com Type<br>FULL PAPER   | r<br>-03<br>-25                    | Expire                                                                                                    | In : 23  | Annuo<br>SEN<br>Exomo<br>REG           | I / Seme<br>IESTER<br>Cotegory<br>GULAR | Studer<br>rster | nt Ty    | ype : R        | egular                          |
| Sunita Singh<br>Application Preview<br>chelor Of Arts(B.A.)<br>sesion<br>w-Dec 2018<br>tudent Details (Show/H<br>K.Registration No:                             | P. Your                        | IP : 14.139.7<br>Yeor / Semesite<br>SEMESTER<br>Sum Type<br>FULL PAPEF | 135.203  <br>17<br>-03<br>         | Expire                                                                                                    | In : 23  | Annuo<br>SEN<br>Exomo<br>REG           | I / Seme<br>ESTER<br>Sotegorj<br>SULAR  | Studer<br>rster | nt Ty    | ype : R        | egular                          |
| Sunita Singh<br>Application Preview<br>( closs<br>ocheor Offst(B.A.)<br>) session<br>v-Dec 2018<br>tudent Details (Show/H<br>K Registration No:<br>lent Rel No: | 2.<br>Your<br>ide)<br>1<br>111 | Year / Sameste<br>Semeste<br>Semester.<br>Sum Type<br>FULL PAPER       | r<br>-03<br>-25                    | Expire                                                                                                    | In : 23  | Annua<br>Annua<br>SEN<br>Exom 1<br>REG | I / Seme<br>IESTER<br>Cotegor)<br>SULAR | Studer<br>rster | nt Ty    | ype : R        | egular                          |

| II Application Draview                                                                                                    |                                                            |                                                                                                    |                                                                                     |                                                                                                    |
|----------------------------------------------------------------------------------------------------|------------------------------------------------------------|----------------------------------------------------------------------------------------------------|-------------------------------------------------------------------------------------|----------------------------------------------------------------------------------------------------|
| in Application Preview                                                                                                    |                                                            |                                                                                                    |                                                                                     |                                                                                                    |
| xam Class                                                                                                    |                                                            | Year / Semester                                                                                                    | Annual /                                                                            | Semester                                                                                                    |
| Bachelor Of Arts(B.A.)                                                                                                    |                                                            | SEMESTER-03                                                                                                    | SEME:                                                                               | STER                                                                                                    |
| xam Session                                                                                                    |                                                            | Exam Type                                                                                                    | Exam Cat                                                                            | tegory                                                                                                    |
| Nov-Dec 2018                                                                                                    |                                                            | FULL PAPERS                                                                                                    | REGU                                                                                | LAR                                                                                                    |
| Student Details (Show/Hide                                                                                                    | )                                                          |                                                                                                    |                                                                                     |                                                                                                    |
| K II K Registration No:                                                                                                    |                                                            |                                                                                                    |                                                                                     |                                                                                                    |
| Concernegistration No.                                                                                                    |                                                            |                                                                                                    |                                                                                     |                                                                                                    |
| subern Roll NO:                                                                                                    | 111                                                        |                                                                                                    |                                                                                     |                                                                                                    |
| student's Name:                                                                                                    | SUNITAS                                                    | sincer .                                                                                                    |                                                                                     |                                                                                                    |
| father's Name:                                                                                                    | SUNIT SI                                                   | NGH                                                                                                    |                                                                                     |                                                                                                    |
| Jother's Name:                                                                                                    | AARTI SI                                                   | NGH                                                                                                    |                                                                                     |                                                                                                    |
| Email ID:                                                                                                    | SUNITA9                                                    | 87KKR@GMAIL.COM                                                                                                    |                                                                                     | Photo                                                                                                    |
| tobile No:                                                                                                    |                                                            |                                                                                                    |                                                                                     |                                                                                                    |
| Correspondence Address:                                                                                                    | 11111,,<br>,INDIA                                          | THANSESAR, HARYANA,136118                                                                                                    |                                                                                     | Sail?                                                                                                    |
| Geoder                                                                                                    | FEMALE                                                     |                                                                                                    |                                                                                     |                                                                                                    |
| Residence Area T                                                                                                    | LIDBAN                                                     |                                                                                                    |                                                                                     | Signature                                                                                                    |
| residence Area i                                                                                                    | OCUCON                                                     |                                                                                                    |                                                                                     |                                                                                                    |
| Jategory to which you belong:                                                                                                 | GENERA                                                     |                                                                                                    |                                                                                     | and a lot of the second second                                                                                                    |
| State to which you belong:                                                                                                    | HARYAN                                                     | A                                                                                                    |                                                                                     | Sales and the second                                                                                                    |
| Choice of Centre(i):                                                                                                    |                                                            |                                                                                                    |                                                                                     | Contraction of the second second                                                                                                    |
| Choice of Centre(ii):                                                                                                    |                                                            |                                                                                                    |                                                                                     | and the second second se |
| Choice of Centre(iii):                                                                                                    |                                                            |                                                                                                    |                                                                                     | Thumb                                                                                                    |
| <ul> <li>Selected Subject Details (Sh</li> <li>Previous Examination(s) (Sh</li> </ul>                                         | now/Hide)<br>now/Hide)                                     | DECLARATION OF APPLICATION                                                                                                    | FORM                                                                                |                                                                                                    |
| I solemnly declare and affirm<br>has been concealed therein.<br>consulted Syllabus, Scheme,<br>University, Kurukshetra, befor | that the pa<br>I am elig<br>Eligibility<br>re filling it i | rticulars given above are correct<br>ible for the Examination as per<br>conditions etc. And have gone i<br>and I undertake to abide by the sa | and true to the be<br>rules and regula<br>through general ru<br>me in all respects. | at of my knowledge and nothing<br>tions of the University. I have<br>ilez/instructions of Kurukshetra                                                                                                    |
| xamination Form Status:                                                                                                    | Uncomp                                                     | ete (+)                                                                                                    |                                                                                     |                                                                                                    |
| 🗏 I Accept oll term & Condi                                                                                                   | itions                                                     |                                                                                                    |                                                                                     | APPLICATION NO : KU00128186                                                                                                    |
|                                                                                                    |                                                            |                                                                                                    |                                                                                     |                                                                                                    |

Click on 'Submit Exam Application' button as shown above after thoroughly checking the entered details. The said examination form gets forwarded to the

concerned College/Department/Institute and student will get message of successful submission on their registered mobile numbers as:-

# "Dear Student, Your examination form of B.A. Semester-03 Full papers has been successfully submitted to the College."

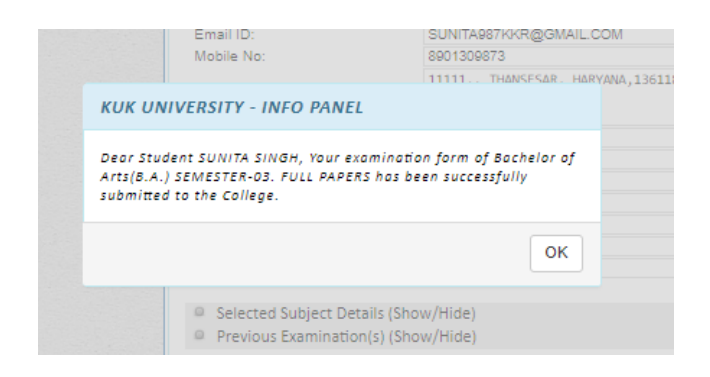

Now for taking print out, click on the Preview/Download PDF button at the top right corner of the screen. A PDF copy of the form can also be saved for future references.

| Sunita Singh                                                                                                    | Your IP: 14.139.235.203   E                                                                                                    | xpire In : 10:5 Mir lent Type : Regular                                                                                                    |
|----------------------------------------------------------------------------------------------------|----------------------------------------------------------------------------------------------------|----------------------------------------------------------------------------------------------------|
| ull Application Preview                                                                                                    |                                                                                                    | Preview / Download PD                                                                                                    |
| xam Class                                                                                                    | Year / Semester                                                                                                    | Annual / Semester                                                                                                    |
| Bachelor Of Arts(B.A.)                                                                                                    | SEMESTER-03                                                                                                    | SEMESTER                                                                                                    |
| xam Session                                                                                                    | Exam Type                                                                                                    | Exam Category                                                                                                    |
| Nov-Dec 2018                                                                                                    | FULL PAPERS                                                                                                    | REGULAR                                                                                                    |
| • Product Data lis (Ohio - Anno -                                                                                             |                                                                                                    |                                                                                                    |
| Student Details (Show/Hide)                                                                                                   |                                                                                                    |                                                                                                    |
| K.U.K Registration No:                                                                                                    | 1                                                                                                    |                                                                                                    |
| Student Roll No:                                                                                                    | 111                                                                                                    |                                                                                                    |
| Student's Name:                                                                                                    | SUNITA SINGH                                                                                                    |                                                                                                    |
| Father's Name:                                                                                                    | SUNIT SINGH                                                                                                    |                                                                                                    |
| Mother's Name:                                                                                                    | AARTI SINGH                                                                                                    | Photo                                                                                                    |
| Email ID:                                                                                                    | SUNITA987KKR@GMAIL.COM                                                                                                    | Photo                                                                                                    |
| Mobile No:                                                                                                    | 4                                                                                                    |                                                                                                    |
| Correspondence Address:                                                                                                    | 11111,, THANSESAR, HARYANA,136118<br>,INDIA                                                                                                    | Saily'                                                                                                    |
| Gender:                                                                                                    | FEMALE                                                                                                    | Signature                                                                                                    |
| Residence Area Type:                                                                                                    | URBAN                                                                                                    | Signature                                                                                                    |
| Category to which you belong:                                                                                                 | GENERAL                                                                                                    |                                                                                                    |
| State to which you belong:                                                                                                    | HARYANA                                                                                                    | A State of the second second                                                                                                    |
| Choice of Centre(i):                                                                                                    |                                                                                                    |                                                                                                    |
| Choice of Centre(ii):                                                                                                    |                                                                                                    | and the second second                                                                                                    |
| Choice of Centre(iii):                                                                                                    |                                                                                                    | Thumb                                                                                                    |
| Selected Subject Details (Sh                                                                                                  | ow/Hide)                                                                                                    |                                                                                                    |
| Previous Examination(s) (Sh                                                                                                   | ow/Hide)                                                                                                    |                                                                                                    |
|                                                                                                    |                                                                                                    |                                                                                                    |
|                                                                                                    |                                                                                                    |                                                                                                    |
|                                                                                                    | DECLARATION OF APPLICA                                                                                                    | TION FORM                                                                                                    |
| I solemnly declare and affirm<br>has been concealed therein.<br>consulted Syllabus, Scheme,<br>University, Kurukshetra, befor | that the particulars given above are co.<br>I am eligible for the Examination as<br>Eligibility conditions etc. And have g<br>e filling it and I undertake to abide by t | rrect and true to the best of my knowledge and nothin<br>per rules and regulations of the University. I hav<br>one through general rules/instructions of Kurukshetr<br>ne same in all respects. |
| Examination Form Status:                                                                                                    | Uncomplete (+)                                                                                                    |                                                                                                    |
| I Accept all term & Condit                                                                                                    | tions                                                                                                    | APPLICATION NO : KU001281                                                                                                    |
|                                                                                                    |                                                                                                    | Fee Not Da                                                                                                    |

A PDF format of the form gets generated. Put signatures on the print out and submit the form to the concerned College/Department/Institute.

| S                                                                                                    | TUDENT E                                     | EXAMINATIO                                       | ON DETA                                  | AILS, SES                               | SION - NO                                     | V-DEC 20                                                            | 18                                                   |                                                                      |
|----------------------------------------------------------------------------------------------------|----------------------------------------------|--------------------------------------------------|------------------------------------------|-----------------------------------------|-----------------------------------------------|---------------------------------------------------------------------|------------------------------------------------------|----------------------------------------------------------------------|
| Application No : KU00128186                                                                                                    |                                              |                                                  |                                          |                                         |                                               |                                                                     |                                                      |                                                                      |
| College Name                                                                                                    | Test colle                                   | ge (99999)                                       |                                          |                                         |                                               |                                                                     |                                                      |                                                                      |
| Class Name                                                                                                    | Bachelor of                                  | of Arts(B.A.)                                    |                                          | Annual /                                | Semester                                      |                                                                     | SEMESTER                                             |                                                                      |
| Year / Semester                                                                                                    | SEMESTE                                      | R-03                                             |                                          | Session                                 |                                               |                                                                     | Nov-Dec 2018                                         |                                                                      |
| Exam Type                                                                                                    | FULL PAP                                     | ERS                                              |                                          | Category                                | (                                             |                                                                     | REGULAR                                              |                                                                      |
| (U.Reg. No                                                                                                    | 1                                            |                                                  |                                          | College I                               | Roll No                                       |                                                                     | 111                                                  |                                                                      |
| Student Name                                                                                                    | SUNITA S                                     | INGH                                             |                                          | Father N                                | ame                                           |                                                                     | SUNIT SINGH                                          |                                                                      |
| Mother Name                                                                                                    | AARTI SII                                    | NGH                                              |                                          | Mobile N                                | 0                                             |                                                                     |                                                      |                                                                      |
| Email ID                                                                                                    | sunita987                                    | kkr@gmail.co                                     | m                                        |                                         |                                               |                                                                     |                                                      |                                                                      |
| Correspondence Address                                                                                                    | 11111, th                                    | ansesar, Hary                                    | /ana, 136                                | 118, INDIA                              |                                               |                                                                     |                                                      |                                                                      |
| Gender                                                                                                    | Female                                       |                                                  |                                          | Area Typ                                | e                                             |                                                                     | Urban                                                |                                                                      |
| Category                                                                                                    | general                                      |                                                  |                                          | State                                   |                                               |                                                                     | Haryana                                              |                                                                      |
| Student Photo                                                                                                    |                                              | Student Sig                                      | nature                                   |                                         |                                               | Student T                                                           | humb                                                 |                                                                      |
|                                                                                                    |                                              | L                                                | Le                                       | A,                                      |                                               | alle.                                                               |                                                      |                                                                      |
| ees Details Of Examination F                                                                                                    | orm                                          |                                                  |                                          |                                         |                                               |                                                                     |                                                      |                                                                      |
| Transaction ID                                                                                                    | Payment 0                                    | Date                                             |                                          | Fee Amo                                 | unt                                           |                                                                     | QR Code                                              |                                                                      |
|                                                                                                    |                                              |                                                  |                                          |                                         |                                               |                                                                     |                                                      |                                                                      |
| Selected Subject For Examina                                                                                                    | ation                                        |                                                  |                                          |                                         |                                               |                                                                     |                                                      |                                                                      |
| SNO#                                                                                                    |                                              | Subject Cod                                      | e                                        |                                         |                                               | Subject Na                                                          | ame                                                  |                                                                      |
| 1                                                                                                    |                                              | UR23                                             |                                          |                                         |                                               | URDU CO                                                             | MP.                                                  |                                                                      |
| 2                                                                                                    |                                              | PY23                                             |                                          |                                         |                                               | PSYCHOL                                                             | .OGY                                                 |                                                                      |
| l.                                                                                                    |                                              | RU23                                             |                                          |                                         |                                               | RURAL IN                                                            | DUSTRIALISAT                                         | ION                                                                  |
| 1                                                                                                    |                                              | EN23                                             |                                          |                                         |                                               | ENGLISH                                                             |                                                      |                                                                      |
| articular of Previous Examina                                                                                                    | tion(s) pas                                  | sed                                              |                                          |                                         |                                               |                                                                     |                                                      |                                                                      |
| 3.A 2nd sem june 2018                                                                                                    | 1111                                         | 1                                                | кик                                      |                                         | 0                                             | 0                                                                   |                                                      | Result Awaited                                                       |
|                                                                                                    |                                              | DECLARAT                                         | ION OF                                   | APPLICA                                 | TION FOR                                      | м                                                                   |                                                      |                                                                      |
| solemnly declare and affirm tha<br>oncealed therein. I am eligible fi<br>igibility conditions etc. And hav<br>idertake to abide by the same in<br>ubmission Date: 23-Aug-2018 | t the particular the Example of applications | ulars given at<br>ination as pe<br>ugh general i | bove are o<br>er rules ar<br>rules/instr | correct an<br>nd regulat<br>ructions of | d true to the<br>ions of the U<br>Kurukshetra | best of my<br>niversity. I<br>University<br>Signature_<br>nstitute. | y knowledge an<br>have consulted<br>, Kurukshetra, t | d nothing has been<br>I Syllabus, Scheme,<br>pefore filling it and I |

The submitted form will then be verified by the College/Department/Institute and the process of online fee payment will be initiated; after completion of which the said form will be finally submitted to the university and Sign Out. **Applying for more than one forms:** Students can also apply for more than one examination form for different semesters by using the same user ID and password by clicking on '<u>Click For</u> <u>More Examination Form'</u> link on Examination Details tab.

| udent Exam Menu            | Sunita Singh                  | Your IP : 14.139.235.203   Expire In | : 8:55 Min Student Type : Regular           |
|----------------------------|-------------------------------|--------------------------------------|---------------------------------------------|
| Student's Personal Details | EXAMINATION DETAILS           | TOTAL GENERATED FORM : 2             | CLICK FOR MORE EXAMINATION F                |
|                            | 1. STATE TO WHICH YOU BELONG: | 2 STUDENT TYPE                       | 3. COLLEGE / DEPARTMENT NAME:               |
| Examination Details        | Haryana 🔻                     | REGULAR OPRIVATE ODE                 | Test college-99999 *                        |
| Application Status         | 4. CAPACITY FOR APPEARING:    | 5. SESSION:                          | 6. K.U. REGISTRATION:                       |
| Change Password            | Select *                      | NOV-DEC 2018                         | 1                                           |
| Sign Out                   | 7. COLLEGE ROLL NO:           | 8. EXAMINATION ROLL NO:              |                                             |
| °                          | 111                           |                                      | ROLL NO. WILL BE ALLOTTED BY THE UNIVERSITY |
|                            | 9. CATEGORY:                  | 10. ANNUAL / SEMESTER:               | 11. CLASS:                                  |
|                            | REGULAR                       | SEMESTER *                           | Bachelor of Arts(B.A.)                      |
|                            | 12. SEMESTER / YEAR:          | 13. EXAMINATION TYPE:                | MAX NO OF SUBJECTS:                         |
|                            | SEMESTER-03                   | FULL PAPERS V                        | 4                                           |
|                            | TOTAL COMPULSORY SUBJECTS:    | TOTAL ELECTIVE SUBJECTS:             | TOTAL FIXED SUBJECTS:                       |
|                            | 1                             | 2                                    | 1                                           |
|                            | 14. SUBJECT DETAILS           |                                      |                                             |

<u>OR</u>

By clicking on '<u>More Exams+'</u> on Application Status tab as depicted below:

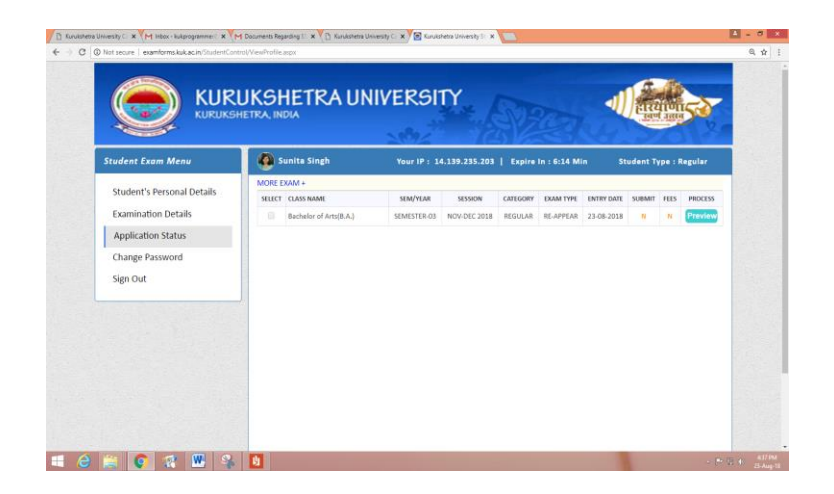

#### **Detailed Steps for Filling Online Examination Form for Regular (Reappear) Students:**

The students applying for reappear examinations will follow the steps as mentioned below (kindly refer above for details):

- 1. Registration.
- 2. Login into the account.
- 3. Fill Personal Details.
- 4. Fill Examination Details.

Kindly Note: Select Reappear as Examination Type in column no. 13.

|                                                                                            |                                                                                          | Star Martin Star                                                                                                    | and the                                                                                                    |                                                      | N.          |  |
|--------------------------------------------------------------------------------------------|------------------------------------------------------------------------------------------|----------------------------------------------------------------------------------------------------|----------------------------------------------------------------------------------------------------|------------------------------------------------------|-------------|--|
| Student Exam Menu                                                                          | Sunita Singh                                                                             | Your IP : 14,139,235,203   Expire                                                                                                    | : In : 8:49 Min                                                                                                    | Student Type                                         | e : Waiting |  |
| Student's Personal Details<br>Examination Details<br>Application Status<br>Change Password | EXAMPLATION DETAILS  1. STATE TO WHICH YOU BELV Haryana  4. CAPACITY FOR APPEARINGSelect | ONG         2. STUDENT TYPE:           *         # REGULAR         PRIVATE         D D           2         5. SESSION:         *         NOV-DEC 2018 | TOTAL GENER<br>3. COLLEGE / DI<br>Test college-1<br>6. K.U. REGIST                                                                                                    | IATED FORM : 0<br>EPARTMENT NAME<br>99999<br>RATION: | •           |  |
| Sign Out                                                                                   | 7 COLLEGE ROLL NO<br>23                                                                  | 8. EXAMINATION ROLL NO                                                                                                    | ADLL NO. WILL BE ALL                                                                                                    | OTTED BY THE UNIVER                                  | anv.        |  |
|                                                                                            | 9 CATEGORY<br>REGULAR                                                                    | 10 ANNUAL / SEMESTER     SEMESTER     13 EXAMINATION TYPE                                                                                             | The second second | Arts(B.A.)                                           | •           |  |
|                                                                                            | SEMESTER-03<br>TOTAL COMPULSORY SUBJEC<br>0<br>14. SUBJECT DETAILS                       | RE.APPEAR     Select Examination Type     FULL PAPERS     UNRROVEMENT     ADDIVONAL PAPER     COMPARTMENT                                             | * 0<br>TOTAL FIXED S<br>0                                                                                                    | UBJECTS:                                             |             |  |
|                                                                                            | NOTE :- Subject's offered (s<br>SNB Code Subject )                                       | RE-APPEAR<br>alongwith Subject case of Papers)<br>Name                                                                                                |                                                                                                    | Subject Type                                         | Select      |  |
|                                                                                            | 2 AE23 ADDITIO<br>3 AH23 ANCIENT                                                         | NALENGLISH<br>THISTORY & ARCH                                                                                                    |                                                                                                    | ELECTIVE<br>ELECTIVE<br>ELECTIVE                     | 0           |  |
|                                                                                            | 4 AR23 FINE AR1<br>5 AS23 AGRO SE                                                        | rs<br>RVICE                                                                                                    |                                                                                                    | ELECTIVE                                             | 0           |  |

• A pop up table will appear. Fill the details regarding all the chances availed by the student.

| S.No | Number of Chance            | Year/Session | Roll No. | Result/Remarks | Edit |
|------|-----------------------------|--------------|----------|----------------|------|
| 1    | Appeared as Fresh Candidate | DEC. 2017    | 1111111  | Reappear 301   | Edit |
| 2    | Reappear 1 Chance           | DEC. 2016    | 1111111  | Reappear 301   | Edit |
| 3    | Reappear 2 Chance           | DEC. 2015    | 1111111  | Reappear 301,  | Edit |
| 4    | Reappear 3 Chance           | DEC. 2014    | 111111   | Reappear 302,  | Edit |

• Upload the DMC related to your latest availed chance on the basis of which the candidate is applying for reappear examination and completely fill all the fields of examination details and save details.

|                                                                                                    | Open                               |                                                                                                    | E Kinke                                             | ette Livivesity D X 1 Stude                                                                                | n,Dan,Sibrian X                                                                           | EI = 01  |
|----------------------------------------------------------------------------------------------------|------------------------------------|----------------------------------------------------------------------------------------------------|-----------------------------------------------------|----------------------------------------------------------------------------------------------------|-------------------------------------------------------------------------------------------|----------|
| E E - T Deltap 1                                                                                                    | - 0                                | Secol Delition                                                                                                    | P                                                   |                                                                                                    |                                                                                           | Q, \$2   |
| Drgenize • New Solder                                                                                                    |                                    | F · 1                                                                                                    | 0                                                   | O substation                                                                                               | 1000                                                                                      |          |
| Paventes                                                                                                    | the section 1                      |                                                                                                    | -                                                   |                                                                                                    |                                                                                           |          |
| Coverizade Second Second Secon | 1000 image<br>98.2 KB              |                                                                                                    | to the state                                        | a=0                                                                                                    | Concession of the local division of the                                                   |          |
| Homeprop                                                                                                    | Pland I<br>(P(5) image<br>(Ld(10)) |                                                                                                    |                                                     |                                                                                                    | COMULTON B                                                                                |          |
| The PC The PC Stronger                                                                                                    | Wild Striker<br>Store and Store    | 17-Webble                                                                                                    |                                                     |                                                                                                    | 9,20% B                                                                                   |          |
| Coverage Coverage Cov | MU-ME-2<br>District                |                                                                                                    |                                                     |                                                                                                    | OMALINE II<br>OMALINE II                                                                  |          |
| Anter Mercarball da Mercarball da Mercarball da                                                                                                    | Arets<br>Normant Marcal Indi       | Eductional<br>and Document                                                                                                    |                                                     |                                                                                                    | 10044400 E E                                                                              |          |
|                                                                                                    |                                    | Com - Cano                                                                                                    |                                                     | in in provident and post in the                                                                            | and The Research Conservation Society                                                     |          |
|                                                                                                    |                                    | BADO DIVI AND DIV                                                                                                    | 1 Mar. 1                                            | - 1 F                                                                                                    | a Reput Au                                                                                |          |
|                                                                                                    |                                    | Chose Fiel As to Date                                                                                                    | 0+000,08475 44-08                                   | na ana menew                                                                                               |                                                                                           |          |
|                                                                                                    |                                    | Controls who passed that qualifying the the body of the sector and the sector apparently in any other and health is not apparently in any other and | ward for an one products<br>are producing for any o | ny filost wil neur in schner han Wigalenn ö<br>neh an affeksi wit lang kan of Fil. 400. oc<br>nan filosofi | enforma pero 20 Patriany of the pair (Pair<br>a welfair by the fire Class Registries that |          |
|                                                                                                    |                                    | Course Malas Applie<br>Approved 340                                                                                                    | ether Batas<br>withd                                |                                                                                                    | Serv Approvidee                                                                           |          |
|                                                                                                    |                                    |                                                                                                    |                                                     |                                                                                                    |                                                                                           |          |
|                                                                                                    |                                    |                                                                                                    |                                                     |                                                                                                    |                                                                                           |          |
|                                                                                                    |                                    |                                                                                                    |                                                     |                                                                                                    |                                                                                           |          |
| 🕈 student,tran, Satury n 🗧 🖬 Nano La                                                                                                    | e 🔹 두 handige                      | 0                                                                                                    |                                                     |                                                                                                    |                                                                                           | Show All |

• Go to Application Status and Click on '**Preview**' button to check your details carefully.

| Student Exam Menu                                                                                       | 🙆 Sunita Singh   | Your IP : 1              | 4.139.235.203           | 1 Expire | In : 6:14 M            | in St                    | udent T     | /pe : Regular |
|----------------------------------------------------------------------------------------------------|------------------|--------------------------|-------------------------|----------|------------------------|--------------------------|-------------|---------------|
| Student's versional betails<br>Examination Details<br>Application Status<br>Change Password<br>Sign Out | SILLET CLASH ANM | SEMIFICAR<br>SEMESTER-03 | SESSION<br>NOW-DEC 2018 | CREGORY  | EXAM TYPE<br>RE-APPEAR | ENTRY DATE<br>23-08-2018 | SUBART<br>R | FES PROCES    |

• Submit the form by clicking on 'Submit Exam Application' button.

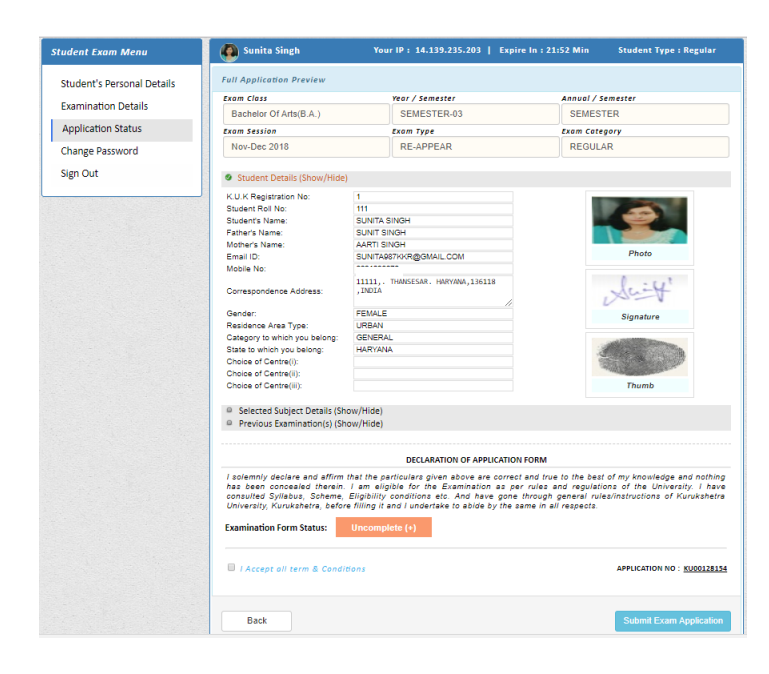

• After clicking 'Submit Exam Application' button the said examination form gets forwarded to the concerned College/Department/Institute and student will get message of successful submission on their registered mobile numbers.

"Dear Student, Your examination form of B.A. Semester-03 reappear has been successfully submitted to the College."

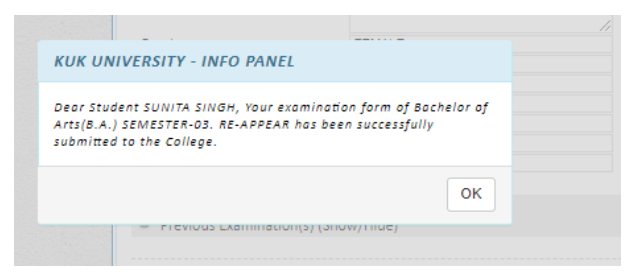

• Now for taking print out, click on the '**Preview/Download PDF**' button at the top right corner of the screen. A PDF copy of the form can also be saving for future references.

| xam Class                                                                                                    |                                                            | Year / Semester                                                                                                    | Annual /                                                                                  | Semester                                                                                                    |
|----------------------------------------------------------------------------------------------------|------------------------------------------------------------|----------------------------------------------------------------------------------------------------|-------------------------------------------------------------------------------------------|----------------------------------------------------------------------------------------------------|
| Bachelor Of Arts/B A )                                                                                                    |                                                            | SEMESTER-03                                                                                                    | SEME                                                                                      | STER                                                                                                    |
|                                                                                                    |                                                            | - CEMEDIEROOD                                                                                                    | - OLINE                                                                                   | 51ER                                                                                                    |
| xam session                                                                                                    |                                                            | Exam Type                                                                                                    | Exam Ca                                                                                   | tegory                                                                                                    |
| Nov-Dec 2018                                                                                                    |                                                            | RE-APPEAR                                                                                                    | REGU                                                                                      | LAR                                                                                                    |
| Student Details (Show/Hide                                                                                                  | )                                                          |                                                                                                    |                                                                                           |                                                                                                    |
| K.U.K Registration No:                                                                                                    | 1                                                          |                                                                                                    |                                                                                           |                                                                                                    |
| Student Roll No:                                                                                                    | 111                                                        |                                                                                                    |                                                                                           |                                                                                                    |
| tudent's Name: SUNITA SINGH                                                                                                 |                                                            | SINGH                                                                                                    |                                                                                           |                                                                                                    |
| Father's Name:                                                                                                    | SUNIT S                                                    | NGH                                                                                                    |                                                                                           |                                                                                                    |
| Mother's Name:                                                                                                    | AARTI SI                                                   | NGH                                                                                                    |                                                                                           |                                                                                                    |
| Email ID:                                                                                                    | SUNITA9                                                    | 87KKR@GMAIL.COM                                                                                                    |                                                                                           | Photo                                                                                                    |
| Mobile No:                                                                                                    |                                                            |                                                                                                    |                                                                                           |                                                                                                    |
| Correspondence Address:                                                                                                    | 11111,,<br>,INDIA                                          | THANSESAR, HARYANA,136118                                                                                                    |                                                                                           | Shirt'                                                                                                    |
| Gender:                                                                                                    | FEMALE                                                     | //                                                                                                    |                                                                                           | Signature                                                                                                    |
| Residence Area Type:                                                                                                    | URBAN                                                      |                                                                                                    |                                                                                           | orginatoria                                                                                                    |
| Category to which you belong:                                                                                               | GENERA                                                     | L                                                                                                    |                                                                                           |                                                                                                    |
| State to which you belong:                                                                                                  | HARYAN                                                     | A                                                                                                    |                                                                                           | A Contraction of the                                                                                                    |
| Choice of Centre(i):                                                                                                    |                                                            |                                                                                                    |                                                                                           |                                                                                                    |
| Choice of Centre(ii):                                                                                                    |                                                            |                                                                                                    |                                                                                           | and the second second se |
| Choice of Centre(iii):                                                                                                    |                                                            |                                                                                                    |                                                                                           | Thumb                                                                                                    |
| Selected Subject Details (St                                                                                                | ow/Hide)                                                   |                                                                                                    |                                                                                           |                                                                                                    |
| Previous Examination(s) (SI                                                                                                 | now/Hide)                                                  |                                                                                                    |                                                                                           |                                                                                                    |
|                                                                                                    | ion, mac,                                                  |                                                                                                    |                                                                                           |                                                                                                    |
|                                                                                                    |                                                            |                                                                                                    |                                                                                           |                                                                                                    |
|                                                                                                    |                                                            | DECLARATION OF APPLICATIO                                                                                                    | N FORM                                                                                    |                                                                                                    |
| I solemnly declare and affirm<br>has been concealed therein<br>consulted Syllabus, Scheme,<br>University, Kurukshetra, befo | that the pa<br>I am elig<br>Eligibility<br>re filling it i | rticulars given above are correc<br>ible for the Examination as p<br>conditions etc. And have gone<br>and I undertake to abide by the | t and true to the be<br>er rules and regula<br>through general ru<br>same in all respects | st of my knowledge and nothing<br>tions of the University. I have<br>ales/instructions of Kurukshetra                                                                                                    |
| xamination Form Status:                                                                                                    | Uncomp                                                     | ete (+)                                                                                                    |                                                                                           |                                                                                                    |
|                                                                                                    |                                                            |                                                                                                    |                                                                                           |                                                                                                    |

• Put signatures on the print out and submit the form to the concerned College/Department/Institute.

| Contraction of the local data                                                                                                    |                                                                                                    |                                                                                                    |                                                                                                    | 200                                       | 7            | 125                                                             |                       |                            | R.G.                  | 20                                                                                                    |
|----------------------------------------------------------------------------------------------------|----------------------------------------------------------------------------------------------------|----------------------------------------------------------------------------------------------------|----------------------------------------------------------------------------------------------------|-------------------------------------------|--------------|-----------------------------------------------------------------|-----------------------|----------------------------|-----------------------|----------------------------------------------------------------------------------------------------|
|                                                                                                    | S                                                                                                    | TUDENT                                                                                                    | EXAMINATI                                                                                                    | ON DET/                                   | AILS, SE     | SSION - NO                                                      | V-DEO                 | C 201                      | 18                    |                                                                                                    |
| Application No :                                                                                                    | KU00128154                                                                                                    |                                                                                                    |                                                                                                    |                                           |              |                                                                 |                       |                            |                       |                                                                                                    |
| College Name                                                                                                    |                                                                                                    | Test coll                                                                                                    | ege (99999)                                                                                                    |                                           |              |                                                                 |                       |                            |                       |                                                                                                    |
| Class Name                                                                                                    |                                                                                                    | Bachelo                                                                                                    | of Arts(B.A.)                                                                                                    |                                           | Annual /     | Semester                                                        |                       |                            | SEMESTER              |                                                                                                    |
| Year / Semester                                                                                                    |                                                                                                    | SEMES                                                                                                    | TER-03                                                                                                    |                                           | Session      |                                                                 |                       |                            | Nov-Dec 201           | 18                                                                                                    |
| Exam Type                                                                                                    |                                                                                                    | RE-APP                                                                                                    | EAR                                                                                                    |                                           | Category     | у                                                               |                       |                            | REGULAR               |                                                                                                    |
| KU.Reg. No                                                                                                    |                                                                                                    | 1                                                                                                    |                                                                                                    |                                           | College      | Roll No                                                         |                       |                            | 111                   |                                                                                                    |
| Student Name                                                                                                    |                                                                                                    | SUNITA                                                                                                    | SINGH                                                                                                    |                                           | Father Name  |                                                                 |                       | SUNIT SINGH                |                       | н                                                                                                    |
| Mother Name                                                                                                    |                                                                                                    | AARTI S                                                                                                    | INGH                                                                                                    |                                           | Mobile N     | ło                                                              |                       |                            |                       |                                                                                                    |
| Email ID                                                                                                    |                                                                                                    | sunita98                                                                                                    | 7kkr@gmail.co                                                                                                    | m                                         |              |                                                                 |                       |                            |                       |                                                                                                    |
| Correspondence /                                                                                                    | Address                                                                                                    | 11111.                                                                                                    | hansesar, Har                                                                                                    | yana, 136                                 | 118, INDI/   |                                                                 |                       |                            |                       |                                                                                                    |
| Gender                                                                                                    |                                                                                                    | Female                                                                                                    |                                                                                                    |                                           | Area Typ     | pe                                                              |                       |                            | Urban                 |                                                                                                    |
| Category                                                                                                    |                                                                                                    | general                                                                                                    |                                                                                                    |                                           | State        |                                                                 |                       |                            | Haryana               |                                                                                                    |
| Student Photo                                                                                                    |                                                                                                    |                                                                                                    | Student Sig                                                                                                    | nature                                    |              |                                                                 | Student Thumb         |                            |                       |                                                                                                    |
| - 5                                                                                                    | 2                                                                                                    |                                                                                                    | le                                                                                                    |                                           |              | : 4 <sup>1</sup>                                                |                       | Same                       |                       | >                                                                                                    |
| Fees Details Of E                                                                                                    | Examination Fo                                                                                                    | Baumon                                                                                                    | Date                                                                                                    |                                           | Ees Arres    | ound                                                            |                       |                            | OR Code               |                                                                                                    |
| ransaction ID                                                                                                    |                                                                                                    | r'aymen                                                                                                    | Payment Date                                                                                                    |                                           | ree Amo      | ount                                                            |                       | _                          | QR Code               |                                                                                                    |
|                                                                                                    |                                                                                                    |                                                                                                    |                                                                                                    |                                           |              |                                                                 |                       |                            | 5000                  |                                                                                                    |
|                                                                                                    |                                                                                                    |                                                                                                    |                                                                                                    |                                           |              |                                                                 |                       |                            |                       |                                                                                                    |
| Selected Subject                                                                                                    | t For Examina                                                                                                    | ation                                                                                                    |                                                                                                    |                                           |              |                                                                 |                       |                            |                       |                                                                                                    |
| Selected Subject                                                                                                    | t For Examina                                                                                                    | ation                                                                                                    | Subject Cor                                                                                                    | je je                                     |              |                                                                 | Subje                 | ect Na                     | me                    |                                                                                                    |
| Selected Subject                                                                                                    | t For Examina                                                                                                    | ation                                                                                                    | Subject Cor                                                                                                    | de .                                      |              |                                                                 | Subje                 | ect Na                     | eme<br>S              |                                                                                                    |
| Selected Subjection SNO#                                                                                                    | t For Examination of the second second second second second second second second second second second second se                                                                                                    | ation<br>tion(s) pa                                                                                                    | Subject Co<br>AR23<br>ssed                                                                                                    | de                                        |              |                                                                 | Subje                 | ect Na                     | eme<br>S              |                                                                                                    |
| Selected Subject<br>SNO#<br>1<br>Particular of Prev                                                                                                    | it For Examination Examination Series (1997)                                                                                                    | tion(s) pa                                                                                                    | Subject Co<br>AR23<br>ssed<br>versity /<br>rd Roll No.                                                                                | de<br>Universi<br>Board                   | ty /         | Marks Obta                                                      | Subje<br>FINE<br>ined | ect Na<br>ARTS             | ame<br>S<br>c. Marks  | Result                                                                                                    |
| Selected Subject<br>SNO#<br>1<br>Particular of Prev<br>Name of Exam<br>B.A.2nd sem                                                                                           | t For Examination Examination Series Control Series Series S                                                                                                    | tion(s) pa                                                                                                    | Subject Cor<br>AR23<br>SSEd<br>versity /<br>rd Roll No.                                                                               | Universi<br>Board<br>KUK                  | ty /         | Marks Obta                                                      | Subje<br>FINE<br>ined | ect Na<br>ARTS<br>Max      | ame<br>S<br>K. Marks  | Result                                                                                                    |
| Selected Subject<br>SNO#<br>1<br>Particular of Prev<br>Name of Exam<br>B.A.2nd sem                                                                                           | t For Examinations Examination Examination France France F | tion(s) pa<br>Uni<br>Box<br>111                                                                                                    | Subject Co<br>AR23<br>ssed<br>versity /<br>rd Roll No.                                                                                | de<br>Universi<br>Board<br>KUK            | ty /         | Marks Obta                                                      | Subje<br>FINE<br>ined | ARTS<br>Max<br>0           | ame<br>S<br>c. Marks  | Result Awa                                                                                                    |
| Selected Subjec<br>SNO#<br>1<br>Particular of Prev<br>Name of Exam<br>B.A.2nd sem                                                                                            | t For Examinations Examination Examination For Examination For Examination For Example 2018                                                                                                    | tion(s) pa                                                                                                    | Subject Col<br>AR23<br>Ssed<br>versiky /<br>rrd Roll No.<br>11<br>DECLARATI                                                           | Universi<br>Board<br>KUK                  | ty /         | Marks Obta<br>0<br>TION FORM                                    | Subje                 | ARTS<br>Max                | ame<br>S<br>K. Marks  | Result Awa                                                                                                    |
| Selected Subject<br>SNO#<br>1<br>Particular of Prev<br>Name of Exam<br>B.A 2nd sem                                                                                           | t For Examinations Examination Examination For Examination (Constrained on the Constrained on the Constraine | tion(s) pa<br>Uni<br>Box<br>111                                                                                                    | Subject Cor<br>AR23<br>seed<br>versity /<br>rid Roll No.<br>11<br>DECLARATI                                                           | de<br>Universi<br>Board<br>KUK<br>ON OF A | by /         | Marks Obta<br>0<br>TION FORM                                    | Subje<br>FINE         | ART:<br>Max                | ame<br>S<br>c. Marks  | Result Ava                                                                                                    |
| Selected Subject<br>SNO#<br>1<br>Particular of Prev<br>Name of Exam<br>B.A 2nd sem                                                                                           | t For Examinations Examination of the second second s                                                                                                    | tion(s) pa<br>Uni<br>Box<br>111                                                                                                    | Subject Cor<br>AR23<br>ssed<br>versity /<br>rid Roll No.<br>11<br>DECLARATI                                                           | Universi<br>Board<br>KUK                  | by /         | Marks Obta<br>0                                                 | Subje                 | Max<br>0                   | ame<br>S<br>c. Marks  | Result Aw                                                                                                    |
| Selected Subject<br>SNO#<br>1<br>Particular of Prev<br>Name of Exam<br>B.A.2nd sem                                                                                           | t For Examination Examination For Examination For Examination For Examination For Example 2018                                                                                                    | tion(s) pa                                                                                                    | Subject Col<br>AR23<br>ssed<br>versity /<br>versity /<br>inf Roll No.<br>11<br>DECLARATI                                              | de<br>Board<br>KUK                        | ly /         | Marks Obta<br>0                                                 | Subje                 | Max<br>0                   | ame<br>S<br>c. Marks  | Result Awa                                                                                                    |
| Selected Subjec<br>SNO#<br>1<br>Particular of Prev<br>Name of Exam<br>B A 2nd sem                                                                                            | t For Examination Statements of the second statement of the second statement o | tion(s) pa                                                                                                    | Subject Col<br>AR23<br>ssed<br>versity /<br>inf Roll No.<br>11<br>DECLARATI                                                           | Je<br>Board<br>KUK                        | ty /         | Marks Obta<br>0                                                 | Subje                 | ART:<br>Max<br>0           | erne<br>S<br>c. Marks | Result Awa                                                                                                    |
| Selected Subject<br>SNOP<br>1<br>Particular of Prev<br>Name of Exam<br>B.A.2nd sem                                                                                           | t For Examine<br>ious Examinal<br>Year/Session<br>june 2018                                                                                                    | tion(s) particular to the particular to the part | Subject Col<br>AR23<br>ssed<br>versiky /<br>rd Roll No.<br>11<br>DECLARATI                                                            | Je<br>Universi<br>Board<br>KUK<br>ON OF A | ty / PPLICAT | Marks Obta<br>0<br>TION FORM                                    | Subje<br>FINE<br>ined | ect Na<br>ART:<br>Mao<br>0 | ame<br>S<br>c. Marks  | Result Awa                                                                                                    |
| Selected Subject<br>SNO#<br>1<br>Name of Exam<br>B.A.2nd sem                                                                                                    | t For Examination Sector Examination Sector Sector  | tion(s) particular to the particular to the part | Subject Co<br>AR23<br>seed<br>versity /<br>rd Roll No.<br>11<br>DECLARATI                                                             | de<br>Universi<br>Board<br>KUK<br>ON OF A | ty / PPLICAT | Marks Obta<br>o<br>TION FORM<br>true to the Unions of the Union | Subje<br>FINE<br>ined | oct Na<br>ARTS<br>0        | erve<br>S<br>K. Marks | Result Awa                                                                                                    |
| Selected Subjec SNO# 1 Particular of Prev Name of Exam B.A 2nd sem I solemnity declare concealed therein. Eigibility declare                                                 | t For Examination in the second second secon | tion(s) pa<br>Uni Boo<br>111<br>the particle<br>s gone thm                                                                                                    | Subject Co<br>AR23<br>seed<br>versity /<br>vrd Roli No.<br>11<br>DECLARATI                                                            | de<br>Board<br>KUK<br>ON OF A             | PPLICAT      | Marks Obta<br>0<br>TION FORM                                    | Subje<br>FINE<br>ined | oct Na<br>ARTS<br>Max<br>0 | me S<br>S<br>c. Marks | Result<br>Result Result Awar<br>politing has                                                                                                    |
| Selected Subject<br>SNO#<br>1<br>Particular of Prev<br>Name of Exam<br>B.A.2nd sem<br>I solemnity declare<br>conceated therein.<br>Eigbility condition<br>undertake to abide | t For Examination of the same in it.                                                                                                    | tion(s) pa                                                                                                    | Subject Co<br>AR23<br>seed<br>versity /<br>nd Roll No.<br>11<br>DECLARATI<br>Ulars given ab<br>inination as pe<br>ugh general r<br>b. | de<br>Board<br>KUK<br>ON OF A             | PPLICAT      | Marks Obta<br>0<br>TION FORM                                    | Subje<br>FINE<br>ined | Max<br>0                   | e Marks               | Result<br>Result Award Result Award Result Award Result Award Result Award Result Award Result Award Result Award Result Result Res |

• The submitted form will then be verified by the College/Department/Institute and the process of online fee payment will be initiated; after completion of which the said form will be finally submitted to the university and then Sign Out.

FOR ANY QUERY STUDENTS MAY CONTACT THEIR CONCERNED COLLEGE/INSTITUTE/DEPARTMENT.

# THANKS